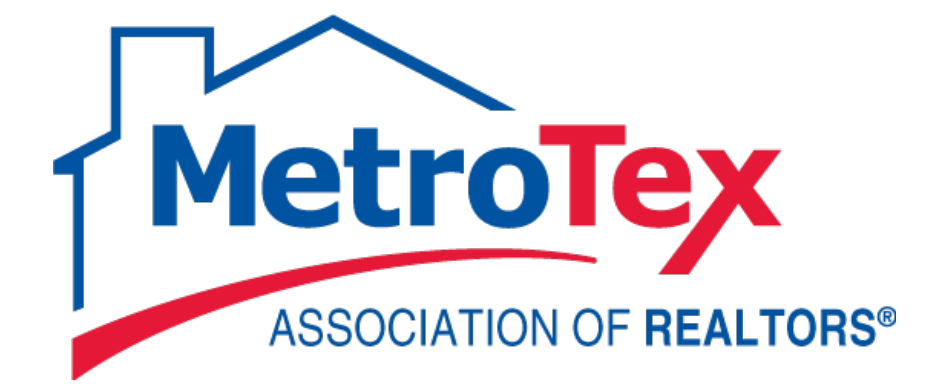

# Client Management in Matrix User Guide

# **MetroTex Association of REALTORS®**

8201 North Stemmons Freeway Dallas, Texas 75247 214-637-6660 Technical Support: 214-540-2755

www.DFWRealEstate.com

www.MyMetroTex.com/mls-support

Revised: 07.17.15 gp

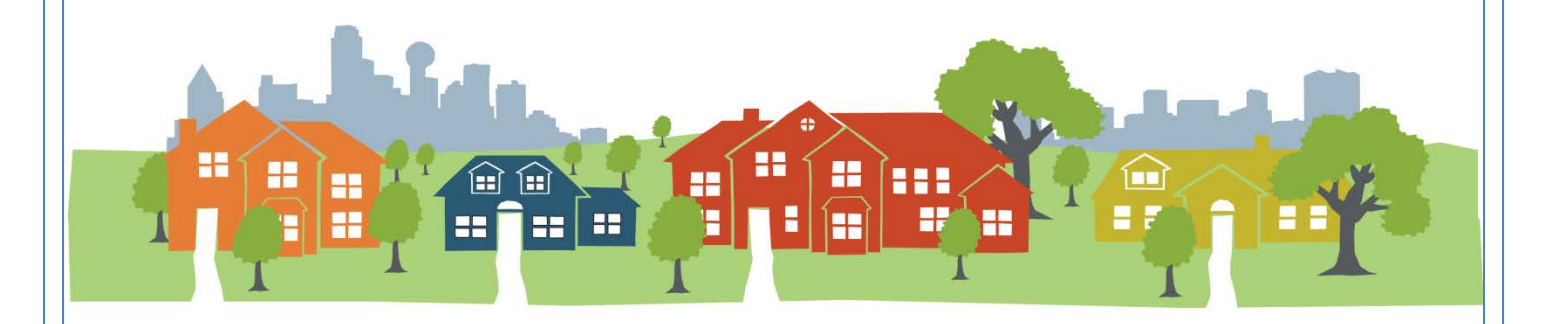

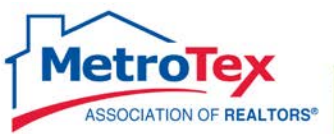

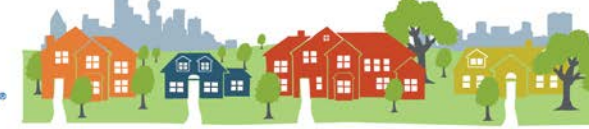

## **Contents**

| Process Overview                  | 3  |
|-----------------------------------|----|
| Auto Email to Clients / Prospects | 4  |
| Client Activity Management        | 8  |
| Portal – Agent Version            | 10 |
| Portal – Client Version           | 11 |
| Concierge Mode                    | 13 |
| Carts                             | 15 |
| Hit Counter                       | 17 |
| Reverse Prospecting               | 19 |
| Personalization - My Matrix       | 21 |
| Header & Footer                   | 21 |
| Email signature                   | 22 |
| Additional Resources              | 24 |

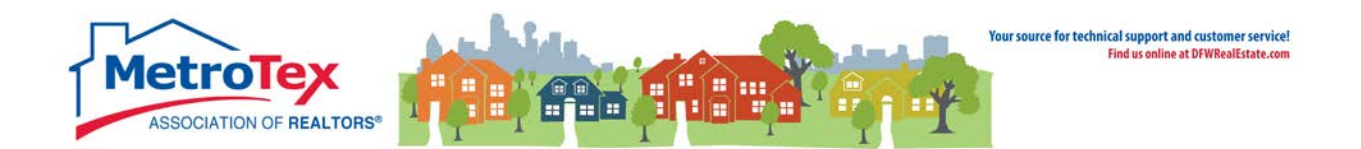

## **Process Overview**

One of the most popular features of NTREIS Matrix is the ability to set clients up on a drip email that will automatically send new listings that match that client's specifications.

The following pages will outline the process in great depth, but first it is important to grasp the major steps and terminology.

First, a **Search** is created in Matrix using the client's specifications.

3 plus bedrooms, 2 plus baths in Plano from 250k – 350k

3+ acres of raw land within 5 miles of Texas Motor Speedway

2 bed 2 bath rental in Highland Park ISD

Once the **Search** is created, from the **Results** screen, all listings that currently match the criteria must be vetted. Any listings selected (or checked) become the initial set of listings sent to the client.

After the desired listing are checked, the **Save** option is selected. From the **Save** menu, **New Auto Emails** is selected.

A new window opens, and the agent enters or selects the **client**, enters the **title** of the email and selects the **frequency** of the emails. When the page is **Saved**, that starts the emails to the clients.

In short:

- Search
- Results Select the listings
- Save New Auto Emails
- Who is the recipient?
- What will the email be titled?
- When (frequency) will the email be sent?
- Save

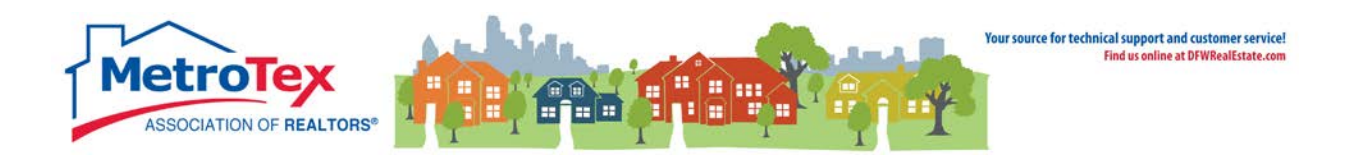

# **Auto Email to Clients / Prospects**

| 🔍 Criteria 🛛 🔟 Map 📑 Results |                 |               |           |                         |                                              |             |      |       |            |               |      |               |
|------------------------------|-----------------|---------------|-----------|-------------------------|----------------------------------------------|-------------|------|-------|------------|---------------|------|---------------|
| Previous • Next • 1-1        | LO of 31        | Checked 10    | All • Nor | ne · Page               | Display Agent Single Line ▼ at 10 ▼ per page |             |      |       |            |               |      |               |
|                              | ML #            | Status        | Area      | Address                 | Subdivision Name                             | Sq Ft Total | Beds | Baths | GAR/CP/TC  | Acres         | Pool | Current Price |
| 💌 🚅 🔝 😔 🛛 TX                 | 12114905        | Active        | 10/2      | 23 Ash Bluff Lane       | Glen Abbey At Ash<br>Bluff 02                | 18,589      | 7    | 7/2   | 5/0/5      | 2.869         | No   | \$6,600,000   |
| 💌 🚅 🔝 😳 🛛 🖿                  | 11989664        | Active        | 11/9      | 5300 Royal Lane         | Lobello Estates                              | 9,452       | 7    | 8/2   | 3/0/3      | 2.800         | Yes  | \$3,400,000   |
| 💌 🚅 🔝 😳 🛛 💵                  | 12080876        | Active        | 11/13     | 9520 Hathaway Street    | Venetian                                     | 11,272      | 7    | 9/1   | 4/0/4      | 1.440         | Yes  | \$4,739,000   |
| 💌 📑 🔛 😳 🛛 🗙                  | <u>11881447</u> | Active        | 11/8      | 4939 Manson Court       | Perot Estates Rev<br>02 Ph 01                | 29,196      | 10   | 9/4   | 9/3/9      |               | Yes  | \$29,995,000  |
| 💌 📑 🔝 😳 🛛 TX                 | 12070023        | Active        | 12/11     | 5323 Swiss Avenue       | Munger Place                                 | 11,261      | 7    | 8/3   | 3/0/3      | 0.780         | Yes  | \$2,999,500   |
| 💌 📑 🔝 😳 🛛 TX                 | 12144577        | Active        | 12/7      | 6835 Westlake Avenue    | B E Miller                                   | 9,221       | 8    | 8/2   | 0/1/1      | 1.235         | Yes  | \$3,995,000   |
| 💌 📑 🗾 😳 🛛 TX                 | 12147177        | Active        | 20/1      | 3201 Hunter Lane        | Oakbrook Estates                             | 7,700       | 7    | 6/1   | 4/0/4      | 1.080         | Yes  | \$2,495,000   |
| 💌 🚅 🔝 😳 🛛 TX                 | <u>12101774</u> | Active        | 20/1      | 5236 Runnin River Drive | Lakeside On<br>Preston #1c                   | 10,055      | 7    | 7/1   | 4/0/4      | 1.780         | Yes  | \$3,350,000   |
| 💌 📑 🔝 😳 🛛 TX                 | 12053606        | Active        | 20/1      | 5500 Cavendish Court    | Willow Bend Place                            | 14,500      | 7    | 9/3   | 6/0/6      | 5.190         | Yes  | \$6,900,000   |
| 💌 🚅 🗾 😳 🛛 II                 | 11977259        | Active        | 25/15     | 3620 Maplewood Avenue   | Highland Park                                | 8,340       | 7    | 8/2   | 4/0/4      | 0.313         | Yes  | \$4,999,000   |
|                              |                 |               |           |                         |                                              |             |      |       |            |               |      |               |
| Actions Refine               | Save Carts      |               |           |                         |                                              |             | [1]  | 234   | • Previous | • <u>Next</u> |      |               |
| Contract Contract Contract   | eeh 🦓 Nour A    | uto Email 🖉 N |           | Pag Chastert            |                                              |             |      |       |            |               |      |               |
| Val New Saved Sea            |                 |               | ew opeeu  | Bar Shortcut            |                                              |             |      |       |            |               |      |               |
|                              | 7               |               |           |                         |                                              |             |      |       |            |               |      |               |

To have the system generate listings emails to clients, first a search needs to be created. Once the initial listings are selected/checked, **Save** can be selected, then **New Auto Email**.

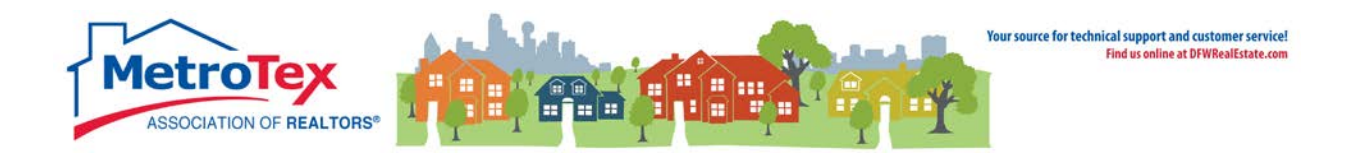

#### This opens the Auto Email dialog box.

| 👸 Save a New                      | Auto Email                                                                                                    |
|-----------------------------------|----------------------------------------------------------------------------------------------------|
| 🚨 Recipients                      |                                                                                                    |
| Contact:                          | Create a New Contact                                                                                                    |
| To:                               |                                                                                                    |
| CC:                               |                                                                                                    |
|                                   | BCC me a copy of all emails                                                                                                    |
| 🍃 Message                         |                                                                                                    |
| Subject:                          |                                                                                                    |
| Welcome Email                     | Recurring Email                                                                                                    |
| Salutation:                       |                                                                                                    |
| Message: W                        | /elcome to "The Portal"                                                                                                    |
| A<br>Y<br>-<br>Y<br>a<br>d<br>lit | Il messages I send to you containing listing information - those I send<br>ou manually as well as those I set our system to send you automatically<br>will contain a link to your personalized page on The Portal.<br>ou can access The Portal with your favorite web browser, where you'll be<br>ble to view the listing information I've prepared for you in several<br>fiferent formats. For your convenience, you'll be able to sort these<br>stings and categorize them. You'll be able to see all associated |
| Cianaturau <b>C</b>               | neck Spelling English                                                                                                    |
| Signature: S<br>M<br>5<br>S<br>ht | ample Agent, REALTOR®<br>letroTex Association of REALTORS®<br>tp://www.dfwre.com<br>55-555-5555 (cell/text)<br>ee my listings at:<br>tp://innovia.ntreis.net/ntr/idx/index.php?key=7356cfafbf2ba58a8092f0eda9f7cff3                                                                                                    |
| Language:                         | ASSOCIATION OF REALTORS                                                                                                    |
| Criteria:                         |                                                                                                    |
| 4<br>n<br>F<br>S<br>E             | ▲ This page saves the below Search Criteria (70 Listings, plus all new<br>natches) as an Auto Email, not the 25 checked Listings.<br>roperty Type is 'Residential'<br>istus is 'Active'<br>3eds Total is 7+                                                                                                    |
| 🔅 Settings                        |                                                                                                    |
| Concierge:                        | Enable concierce mode                                                                                                    |
| -                                 | Show this contact in Reverse Prospecting results                                                                                                    |
|                                   | Enable as a Favorite Search on Home tab (10 maximum)                                                                                                    |
| Schedule                          |                                                                                                    |
|                                   |                                                                                                    |
| ASAP: Emails     Dailus Emails    | are sent as soon as possible.                                                                                                    |
| 🗢 Daily: Emails i                 | are sent on the days you choose.                                                                                                    |
|                                   | Sun Mon Tue Wed Thu Fri Sat                                                                                                    |
| M IIA 📼                           |                                                                                                    |
| u All F                           |                                                                                                    |
| Monthly: Email                    | ls are sent on the first of the month at midnight.                                                                                                    |
|                                   |                                                                                                    |
| 😮 Cancel 💾 Sa                     | ve                                                                                                    |

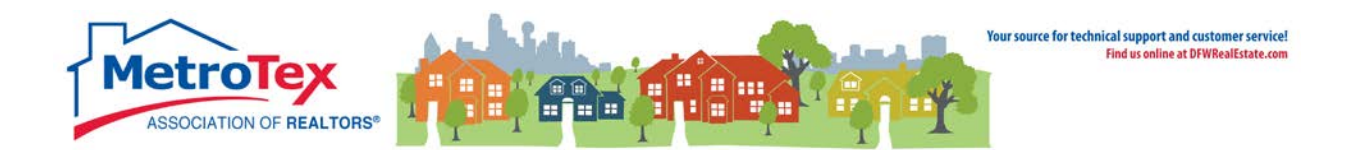

Either an existing contact may be chosen by selecting the down arrow and choosing from a list,

| 🚨 Recipients |                                              |                      |
|--------------|----------------------------------------------|----------------------|
| Contact:     | •                                            | Create a New Contact |
| To:<br>CC:   | Bemis, Amy<br>Davis, Lisa<br>Ferguson, Diane |                      |

or a new contact may be created. First name, last name and email address are all required fields. More than one email address can be added by using commas to separate them.

| 👸 Save a Nev | v Auto Email                | 🚨 Personal Infor  | mation               | Enable Reverse Prospecting |
|--------------|-----------------------------|-------------------|----------------------|----------------------------|
| 🚨 Recipients |                             | Title:            |                      | Category:                  |
| Contact:     | ▼ <u>Create</u>             | First Name:       | User                 | ast Name: Manual           |
| To:          |                             | Email Address:    | UserManual@DFWRE.com | K                          |
| CC:          |                             | Salutation:       | Dear User Manual,    | •                          |
|              | BCC me a copy of all emails | Phone:            |                      | Cell:                      |
| 🍃 Message    |                             |                   |                      |                            |
| Subject:     |                             | + Show All Fields | s 😢 Cancel 📙 Save    |                            |
|              | l                           |                   |                      |                            |

Next, a **Subject** must be entered for the emails. The system will generate a message for the body of the email, but it can be changed by entering new text in the **Message** field.

| 🍃 Message     |                                                                                                    |             |
|---------------|----------------------------------------------------------------------------------------------------|-------------|
| Subject:      | Lakefront Properties                                                                                                    |             |
| Welcome Email | Recurring Email                                                                                                    |             |
| Salutation:   | Dear User Manual, <u>Edit</u>                                                                                                    |             |
| Message:      | able to view the listing information I've prepared for you in several<br>different formats. For your convenience, you'll be able to sort these<br>listings and categorize them. You'll be able to see all associated<br>photographs. And you'll be able to see them pinned on a map, a high-<br>level aerial photograph or a low-level "Bird's Eye" photograph. | •           |
|               | I hope you enjoy working with The Portal and would be happy to hear your feedback. In the meantime, please click on the link below to begin your Portal experience!                                                                                                    | -           |
|               | Check Spelling <u>English</u>                                                                                                    | ÷           |
| Signature:    | Sample Agent, REALTOR®<br>MetroTex Association of REALTOR®<br>http://www.dfwre.com<br>555-555-55555 (cell/text)<br>See my listings at:<br>http://innovia.ntreis.net/ntr/idx/index.php?key=7356cfafbf2ba58a8092f0eda9f7                                                                                                    | <u>cff3</u> |
|               | ASSOCIATION OF REALTORS®                                                                                                    |             |

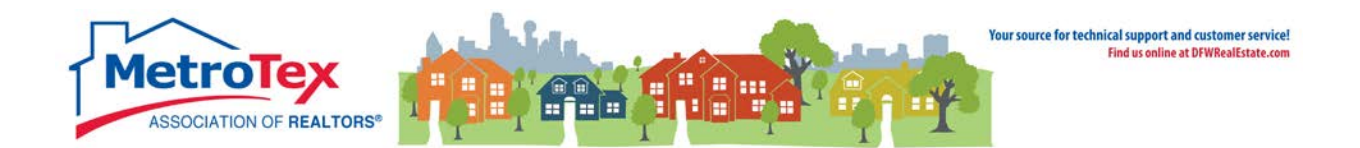

Under Settings, the system defaults can be changed.

| 🌐 Settings |                                                                                                    |
|------------|----------------------------------------------------------------------------------------------------|
| Concierge: | <ul> <li>Enable concierge mode</li> <li>Show this contact in Reverse Prospecting results</li> <li>Enable as a Favorite Search on Home tab (10 maximum)</li> </ul> |

**Enable Concierge Mode** sends the listings to the agent to select/review before sending the listings to the client.

**Reverse Prospecting** allows listing agents to see which buyer's agents have sent their listing to clients. The listing agent would only see the buyer's agent's contact information, not the client's information.

Enable as Favorite Search saves the search for immediate access on the home screen.

| 📰 Schedule                                                                                                    |        |      |      |      |      |      |      |  |
|----------------------------------------------------------------------------------------------------|--------|------|------|------|------|------|------|--|
| <ul> <li>ASAP: Emails are sent as soon as possible.</li> <li>Daily: Emails are sent on the days you choose.</li> </ul> |        |      |      |      |      |      |      |  |
|                                                                                                    | Sun    | Mon  | Tue  | Wed  | Thu  | Fri  | Sat  |  |
| 🗷 All A                                                                                                    | м 🕑 АМ | 🗷 AM | 🗹 АМ | 🗷 АМ | 🗷 АМ | 🗷 AM | 🗷 AM |  |
| 🗆 All F                                                                                                    | м 🗆 рм | 🗌 РМ | 🗆 РМ | 🗆 РМ | 🗌 РМ | 🗆 РМ | 🗌 РМ |  |
| 🏷 <u>Clear</u>                                                                                                    |        |      |      |      |      |      |      |  |
| Monthly: Emails are sent on the first of the month at midnight.                                                        |        |      |      |      |      |      |      |  |
| 😢 Cancel 🔚 Save                                                                                                    |        |      |      |      |      |      |      |  |

Schedule determines the frequency of the auto emails. **ASAP** sends the emails when a listing matches the criteria. **Daily** can be set to email up to twice a day on the selected days. **Monthly** sends the email on the first of the month.

Once the information is saved, the system will start sending the emails.

A brief overview of the Auto Email system is available at the MetroTex Matrix page <u>www.MyMetroTex.com/mls-support</u> or directly from YouTube <u>http://goo.gl/YJ2N0U</u>

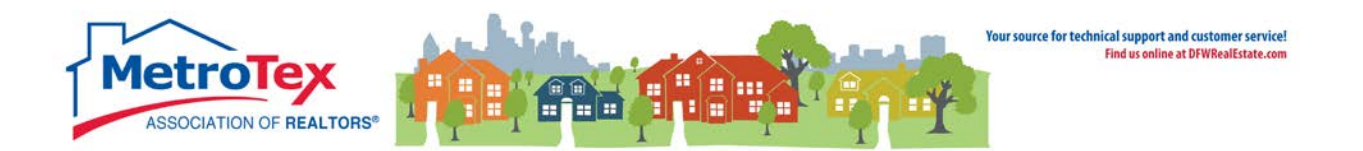

#### **Client Activity Management**

The activity of all contacts can be accessed from My Matrix / Contacts.

| Stats   | My N                                        | Matrix                                                                                                    | 📮 Realist Tax                                                                                | Links                                                                                                    | Finance                                                                                                    | Admin                                                                                                    | Help                                                                                                    |
|---------|---------------------------------------------|----------------------------------------------------------------------------------------------------|----------------------------------------------------------------------------------------------|----------------------------------------------------------------------------------------------------|----------------------------------------------------------------------------------------------------|----------------------------------------------------------------------------------------------------|----------------------------------------------------------------------------------------------------|
| Summary |                                             |                                                                                                    |                                                                                              |                                                                                                    |                                                                                                    | <u>)</u>                                                                                                    |                                                                                                    |
|         | 8                                           | <u>Conta</u>                                                                                                    | <u>cts</u> [hոյ                                                                              | 0                                                                                                    | Search:                                                                                                    |                                                                                                    |                                                                                                    |
| Email   | 2                                           | My Listings                                                                                                    |                                                                                              | Catego                                                                                                    | ory (                                                                                                    | 👌 🛵 м                                                                                                    | y Last Use                                                                                                    |
| amyb@   |                                             | My In                                                                                                    | formation                                                                                    |                                                                                                    |                                                                                                    | 1 0 05                                                                                                    | 5/19/2014                                                                                                    |
| lisad@  | 1                                           | Saved                                                                                                    | Searches                                                                                     |                                                                                                    |                                                                                                    | 1 0 03                                                                                                    | 5/15/2014                                                                                                    |
| dianef  | <b>e</b>                                    | Auto I                                                                                                    | Emails                                                                                       |                                                                                                    |                                                                                                    | 1 0 06                                                                                                    | 5/17/2014                                                                                                    |
|         | Stats<br>Email<br>amyb@<br>lisad@<br>dianef | Stats My I<br>Stats<br>Stats | Stats My Matrix<br>Summ<br>Summ<br>Summ<br>Summ<br>Summ<br>My Lis<br>My Ini<br>Iisad@ Auto B | Stats     My Matrix     Realist Tax       Image: Summary     Summary       Image: Summary     Image: Summary       Image: Summary     Image: Su | Stats     My Matrix     Realist Tax     Links       Image: Summary     Image: Summary     Image: Summary     Image: Summary       Image: Summary     Image: Summary     Image: Summary     Image: Summary       Image: Summary | Stats     My Matrix     Realist Tax     Links     Finance       Image: Summary     Image: Summary     Image: Summary     Image: Summary       Image: Summary     Image: Summary     Image: Summary     Image: Summary       Im | Stats     My Matrix     Prealist Tax     Links     Finance     Admin       Image: Summary     Image: Summary     Image: Summary     Image: Summary     Image: Summary     Image: Summary       Image: Summary     Image: Summary     Image: Summary     Image: Summary     Image: Summary     Image: Summary       Image: Summary     Image: Summary     Image: Summary     Image: Summary     Image: Summary     Image: Summary       Image: Summary     Image: Summary     Image: Summary     Image: Summary     Image: Summary     Image: Summary       Image: Summary     Image: Summary     Image: Summary     Image: Summary     Image: Summary     Image: Summary       Image: Summary     Image: Summary     Image: Summary     Image: Summary     Image: Summary     Image: Summary       Image: Summary     Image: Summary     Image: Summary     Image: Summary     Image: Summary     Image: Summary       Image: Summary     Image: Summary     Image: Summary     Image: Summary     Image: Summary     Image: Summary       Image: Summary     Image: Summary     Image: Summary     Image: Summary     Image: Summary     Image: Summary       Image: Summary     Image: Summary     Image: Summary     Image: Summary     Image: Summary     Image: Summary       Image: Summary     Image: Summary     I |

The contacts are listed.

| ntive Contacts (3) |                  | Search: Filter Contacts: choose a filter ▼                      |
|--------------------|------------------|-----------------------------------------------------------------|
| 🗆 📤 Name           | Email            | Category 🛛 👸 🛵 My Last Use 🛛 Last Portal Visit 🛒 😠 💗 💡 🐻 🛛 Ref# |
| 🔲 💌 Bemis Amy      | amyb@dfwre.com   | 1 0 05/19/2014 06/09/2014 0 <b>3*</b> 2 0 8                     |
| 🗖 🔽 Davis Lisa     | lisad@dfwre.com  | 1 0 05/15/2014 05/29/2014 3 0 0 0                               |
| Ferguson Diane     | dianef@dfwre.com | 1 0 06/17/2014 06/18/2014 3 2 7 4 5                             |

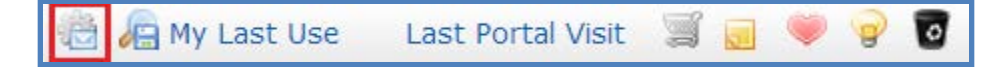

The first icon indicates the number of active Auto Searches.

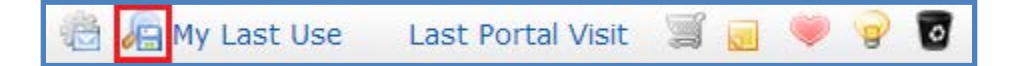

The second icon counts saved searches attached to the client.

My Last Use is the date the agent last changed the client's settings.

Last Portal Visit is the date the client last accessed his/her portal.

The shopping cart indicates the number of listings in the client's cart.

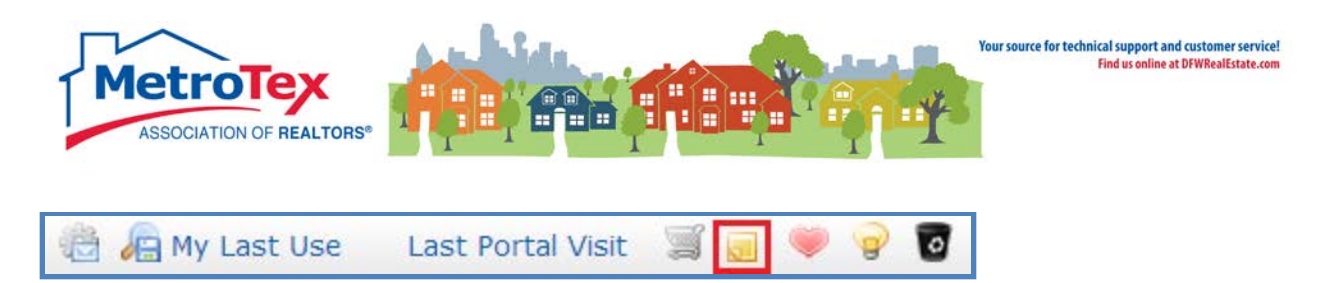

The sticky note indicates the number of notes that the client has made about listings that the agent has not yet read.

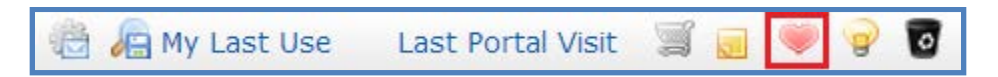

The heart is the number of listings a client has marked as "liked."

| 👸 🛵 My Last Use 🛛 Last Portal Visit | 3 | . 🖤 | 9 | 0 |
|-------------------------------------|---|-----|---|---|
|-------------------------------------|---|-----|---|---|

The light bulb is the number of listings a client has marked as "possible."

| 📸 🛵 My Last Use 🛛 Last Portal Visit | 1 |  | ۲ | 9 | 0 |  |
|-------------------------------------|---|--|---|---|---|--|
|-------------------------------------|---|--|---|---|---|--|

The recycling bin is the number of listings a client has marked as "rejects."

| Bemis Amy      |                | amyb@     | dfwre.com   |           |
|----------------|----------------|-----------|-------------|-----------|
| Portal Activit | ty (8)         |           |             |           |
| 💌 Auto Emails  | (1)            |           |             |           |
| 💌 Sent Email ( | 8)             |           | V           |           |
| Edit Contact   | Delete Contact | Start CMA | Open Portal | Open Cart |

The down arrow next to the client's name can be selected to see the client's portal details.

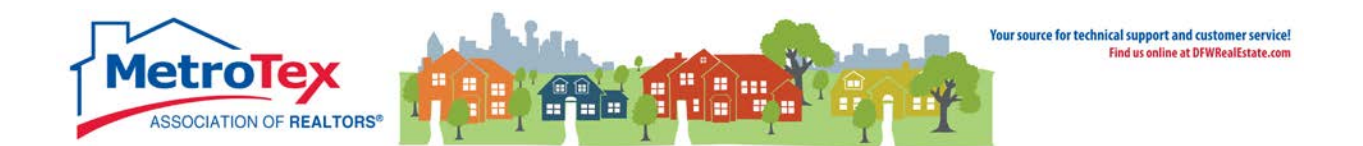

## **Portal – Agent Version**

Selecting **Open Portal** will display the client's welcome screen. NOTE: The version of the portal that can be accessed from My Contacts is the **Agent Version**. Agents can make notes about the properties, but most of the client functions are reserved for the Client Version which can only be accessed from the client's email.

|                                 |                                                                                                    | BCC Portal for Amy Bemis () Help<br>Welcome Properties                                                |
|---------------------------------|----------------------------------------------------------------------------------------------------|----------------------------------------------------------------------------------------------------|
| 0<br>Ph: (214) 540-2755<br>Fax: | Direct Emails and Reports<br>You have not yet received any direct emails or reports.                                 | Image: 2 mining of the search       Image: 2 mining of the search       Image: 2 mining of the search |
| 8201 North Stemmons Freeway     | Recent Notes                                                                                                    |                                                                                                    |
| DFWRE.Com                       | MLS # Note Noted                                                                                                    | Auto Searches                                                                                         |
| Favorites                       | 12136732 Amy Bemis With all the glass, is it difficult to keep the place adequately air-<br>conditioned? May 20 2014 | sa Beautiful Multi-Million Dollar                                                                     |
| 40 Braewood Place               | Listings With Unread Notes: 0 Listings With Notes: 1                                                                 |                                                                                                    |

Selecting the **Properties** tab will display the list of properties sent to the client.

| MetroTex                     |                |             | Ha       | 1 | Your source for              | technical support and o<br>Find us online at D | customer service!<br>IFWRealEstate.com |        |      | BCC            | Portal for Ar | ny Bemis         | (3) Help        |
|------------------------------|----------------|-------------|----------|---|------------------------------|------------------------------------------------|----------------------------------------|--------|------|----------------|---------------|------------------|-----------------|
| ASSOCIATION OF REALTO        | I I            | T           | T        |   | T                            |                                                |                                        |        |      |                | w             | elcome Pi        | roperties       |
| Map / Search                 |                |             |          |   |                              |                                                | All                                    |        |      | ▼ Display ▼    | <b>2</b>      | 90               | 8               |
| Previous · Next · 1-23 of 23 | at 25 🔻 per pa | je          |          |   |                              |                                                |                                        |        |      |                |               |                  |                 |
|                              | Chg Type       |             | MLS #    | s | Address                      | SqFt Total                                     | Yr Built                               | Beds B | aths | Parking Space: | Lot Size      | Current Pric     | e 🔺             |
| 🔲 🧼 🌚 👩 🔜 06/19/2014         | New Listing    | <b>E</b>    | 12164104 | А | 1010 W Fm 1885               | 6,175                                          | 1988                                   | 5      | 4.1  | 2/1/3          | 146.00        | \$4,250,00       | <mark>oo</mark> |
| 🔲 🤍 🌚 🐻 💷 06/21/2014         | Price Increase | <b>E</b>    | 11770344 | А | 10240 Strait Lane            | 11,151                                         | 1959                                   | 5      | 6.2  | 3/2/2          | 3.58          | \$7,300,0        | 00              |
| 🔲 🧼 🍚 🐻 🔜 05/19/2014         | Sold           | <b>E</b>    | 11812949 | s | 10660 Strait Lane            | 14,748                                         | 2001                                   | 8      | 7.4  | 4/0/4          | 4.70          | \$8,240,00       | 00              |
| 🔲 🤍 🌚 👩 🔜 05/19/2014         |                | <b>1</b>    | 11881447 | А | 4939 Manson Court            | 29,196                                         | 2009                                   | 10     | 9.4  | 9/3/9          |               | \$29,995,0       | 00              |
| 🔲 🤍 🖓 🐻 💷 05/19/2014         |                | <b>E</b>    | 11903056 | А | 5 Stonebriar Way             | 10,919                                         | 1987                                   | 6      | 8.2  | 3/2/5          | 10.34         | \$7,775,0        | 00              |
| 🔲 🤍 🍚 🐻 💷 05/19/2014         | Price Decrease | <b>E</b>    | 11939319 | А | 3828 Turtle Creek Drive      | 6,717                                          | 1926                                   | з      | 4.2  | 0/0/0          | 2.17          | \$12,900,00      | 00              |
| 🔲 🤍 🍚 🐻 💷 05/19/2014         | Price Decrease | <b>E</b>    | 11952147 | Α | 424 FM 875                   | 0                                              | 1975                                   | 0      | 0.0  | 0/0/0          | 2,967.22      | \$13,950,00      | 00              |
| 🔲 🤍 🌚 🐻 💷 05/19/2014         | Price Decrease | <b>I</b>    | 11952869 | А | 9806 Inwood Road             | 14,139                                         | 1996                                   | 6      | 7.3  | 9/0/9          | 5.32          | \$14,999,00      | 00              |
| 🔲 🤍 🍚 🐻 💷 05/19/2014         |                | <b>E</b>    | 11959332 | А | 0 Lakehurst Ranch            | 7,231                                          | 1987                                   | 4      | 5.2  | 3/0/3          | 415.55        | \$7,350,00       | 00              |
| 🔲 🤍 🖓 🗑 🔜 05/19/2014         |                | <b>i</b>    | 11977303 | Α | 0 Lakehurst Ranch            | 7,231                                          | 1987                                   | 4      | 5.2  | 3/0/3          | 415.55        | \$7,350,00       | 00              |
| 🔲 🤍 🖓 🐻 💷 05/19/2014         |                | <b>E</b>    | 12043258 | А | 3806 University<br>Boulevard | 11,681                                         | 1998                                   | 6      | 7.4  | 2/0/2          | 0.93          | \$10,950,00      | 00              |
| 🔲 💚 🍚 🐻 🔜 05/23/2014         | Price Decrease | <b></b>     | 12063400 | А | 3516 Beverly Drive           | 9,084                                          | 1997                                   | 5      | 5.2  | 3/0/3          | 0.36          | \$7,900,0        | 00              |
| 🔲 🤍 🖓 🐻 🗐 05/19/2014         |                | <b>E</b>    | 12072238 | А | 8496 County Road 97          | 15,000                                         | 1995                                   | 4      | 5.3  | 7/0/7          | 314.00        | \$15,000,00      | 00              |
| 🔲 🤍 🍚 🐻 🔜 05/19/2014         | New Listing    | <b>E</b>    | 12095615 | A | 3800 Beverly Drive           | 8,938                                          | 1922                                   | 4      | 5.3  | 4/0/4          | 0.85          | \$14,500,00      | 00              |
| 🔲 🤍 🍚 🐻 🔙 05/19/2014         | New Listing    | <b>E</b>    | 12097506 | А | 9861 NW County Road<br>1260  | 3,700                                          | 1997                                   | 5      | 4.0  | 5/5/5          | 3,146.00      | \$9,438,00       | 00              |
| 🔲 🤍 😨 🗑 📾 05/19/2014         | New Listing    | -           | 12105577 | А | 4511 Watauga Road            | 13,713                                         | 2013                                   | 6      | 6.3  | 4/0/4          | 1.03          | \$7,500,0        | 00              |
| 🔲 🤍 🖓 🐻 💷 05/19/2014         | New Listing    | <b>E</b>    | 12107208 | А | 9639 Hollow Way Road         | 14,072                                         | 1989                                   | 6      | 7.3  | 3/0/3          | 2.00          | \$11,995,0       | 00              |
| 🔲 🤍 🖓 🗑 📾 05/19/2014         | New Listing    | <b>E</b>    | 12111435 | A | 8851 HCR 4402                | 2,737                                          | 2010                                   | 2      | 2.1  | 3/0/3          | 690.00        | \$9,250,0        | 00              |
| 🔲 🧼 🌚 🐻 💷 05/19/2014         | New Listing    | <b>E</b>    | 12112113 | А | 4205 Lakeside Drive          | 11,172                                         | 1922                                   | 5      | 7.2  | 4/0/4          | 0.76          | \$8,500,00       | 00              |
|                              |                | -           | 12128861 | A | 7704 President GB Hwy        | 5,232                                          | 1999                                   | 4      | 3.3  | 4/0/4          | 31.40         | \$8,624,8        | 80 👻            |
| Checked 0 🔒 Print            | 🖂 Email 💿 Mar  | k as Viewed |          |   |                              |                                                |                                        |        |      |                | м             | obile Portal • ( | Disclaimer      |

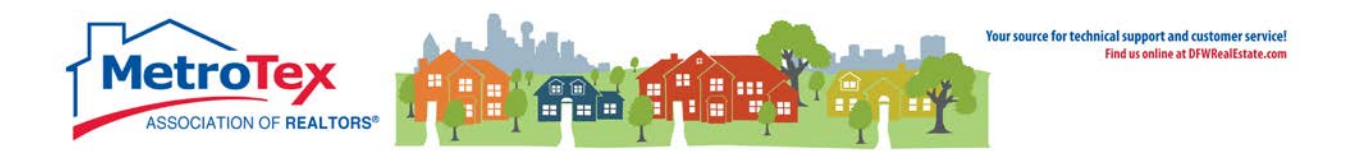

# **Portal – Client Version**

The client will receive an email from the agent via: <u>postmaster@matrixmail.ntreismls.com</u>. The client will be invited to click on a link to see the listings.

| ASSOCIATION OF REALTON                                                                                                    |                |         | i, |          | ۲. | Your source for            | technical support an<br>Find us online a | d customer service!<br>t OFWRealEstate.com |      |       |                | Welee    | (3) Help        |
|----------------------------------------------------------------------------------------------------|----------------|---------|----|----------|----|----------------------------|------------------------------------------|--------------------------------------------|------|-------|----------------|----------|-----------------|
| Map / Search                                                                                                    |                |         |    |          |    |                            | All                                      |                                            |      |       | ▼ Display ▼    | ♥ 0 💡    | 0 0 0           |
| Previous • Next • 1-25 of 50 at                                                                                                    | 25 🔻 per page  |         |    |          |    |                            |                                          |                                            |      |       |                |          |                 |
| 🔲 📴 🛛 Added/Chgd                                                                                                    | Chg Type       |         |    | MLS #    | s  | Address                    | SqFt Tota                                | l Yr Built                                 | Beds | Baths | Parking Spaces | Lot Size | Current Price 🔺 |
| • • • • • • • • • • • • • • • • • • •                                                                                                    | New Listing    | -       | 2  | 13135063 | А  | 5922 Mapleshade Lane       | 3,552                                    | 1985                                       | 4    | 2.1   | 3/0/3          | 0.23     | \$474,900       |
| 🔲 🤎 🗑 🗑 🗟 04/22/2015                                                                                                    | New Listing    | -       | 25 | 13134569 | А  | 6511 Garlinghouse Lane     | 2,319                                    | 1981                                       | 3    | 2.1   | 2/0/2          | 0.18     | \$295,000       |
| 🔲 🤍 😨 👿 💷 04/22/2015                                                                                                    | Back On Market |         | 2  | 13127501 | А  | 6638 Lovington Drive       | 2,524                                    | 1981                                       | 4    | 3.0   | 2/0/2          |          | \$380,000       |
| Ø      Ø      Ø      Ø      Ø      Ø      Ø     Ø | New Listing    |         | 2  | 13135212 | А  | 304 High Brook Drive       | 2,284                                    | 1970                                       | 4    | 2.1   | 2/0/2          | 0.20     | \$295,000       |
| 🔲 🤍 🖓 🗑 🖃 04/21/2015                                                                                                    | Back On Market |         | 2  | 13130687 | А  | 829 Westwood Drive         | 2,082                                    | 1961                                       | 4    | 2.0   | 2/0/2          | 0.22     | \$315,000       |
| 🔲 🧼 🌚 🐻 📾 04/20/2015                                                                                                    | New Listing    |         | 2. | 13134428 | А  | 6808 Summer Meadow<br>Lane | 2,502                                    | 1984                                       | 4    | 2.1   | 2/0/2          | 0.19     | \$339,900       |
| • • • • • • • • • • • • • • • • • • •                                                                                                    | Price Decrease | -       | 25 | 13039915 | Α  | 2228 W Dutch Drive         | 2,738                                    | 2015                                       | 3    | 2.1   | 2/0/2          |          | \$468,224       |
| 🔲 🤎 😨 👿 🔳 04/20/2015                                                                                                    | Price Decrease | -       | 2  | 13042699 | А  | 1219 Grassmere Drive       | 2,202                                    | 1979                                       | 3    | 2.1   | 2/0/2          | 0.21     | \$334,000       |
| 🗆 🂚 🖓 🗑 🔳 04/20/2015                                                                                                    | New Listing    |         | 2  | 13069630 | А  | 7231 Crooked Oak Drive     | 3,062                                    | 1974                                       | 4    | 3.1   | 2/0/2          | 0.23     | \$398,400       |
| 🔲 🤎 😨 👿 📾 04/20/2015                                                                                                    | Back On Market |         | 2  | 13071078 | А  | 19114 Windmill Lane        | 2,572                                    | 2000                                       | 3    | 2.1   | 2/0/2          | 0.25     | \$323,000       |
| 🗆 🤍 🖓 🐻 📾 04/20/2015                                                                                                    | Back On Market | -       | 2  | 13072179 | А  | 6821 Clearhaven Drive      | 2,625                                    | 1977                                       | 4    | 3.0   | 2/0/0          | 0.20     | \$369,000       |
| 🔲 🂚 🖓 🐻 📾 04/20/2015                                                                                                    | Price Decrease |         | 2  | 13072250 | A  | 1210 Emerald Glen Trail    | 1,827                                    | 2006                                       | 3    | 2.1   | 2/0/2          | 0.06     | \$289,000       |
| 🗋 🤍 🖓 🗑 📓 04/20/2015                                                                                                    | Price Decrease | <b></b> | 2  | 13075224 | A  | 5826 Buffridge Trail       | 3,382                                    | 1984                                       | 4    | 3.1   | 2/0/2          | 0.20     | \$450,000       |

#### From this screen, a customer can:

|   |                   | Added/Chgd          | Chg Type    |  | MLS #    |
|---|-------------------|---------------------|-------------|--|----------|
|   | • • • •           | 04/22/2015          | New Listing |  | 13135063 |
| • | Select a listing. |                     |             |  |          |
|   |                   | Added/Chgd          | Chg Type    |  | MLS #    |
|   | I 🖉 🖓 🐨           | 04/22/2015          | New Listing |  | 13135063 |
| • | Add a listing to  | the Favorites list. |             |  |          |
|   |                   | Added/Chgd          | Chg Type    |  | MLS #    |
|   | • • • • •         | 04/22/2015          | New Listing |  | 13135063 |
|   |                   |                     |             |  |          |

• Add a listing to the Possibilities list.

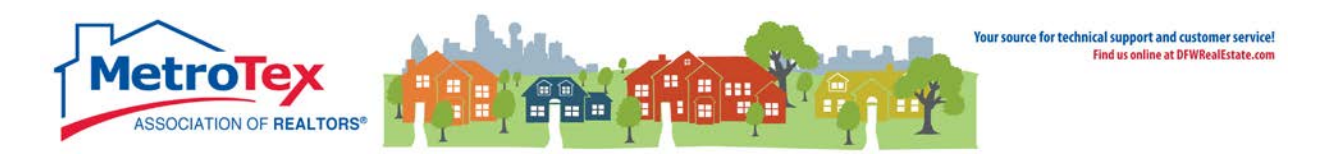

|  | Added/Chgd     | Chg Type    |          | MLS #    |
|--|----------------|-------------|----------|----------|
|  | 🐻 🔜 04/22/2015 | New Listing | <b>E</b> | 13135063 |

• Add a listing to the Discard list. NOTES: If a listing is discarded, it will not appear on the customer's main list of properties.

| E | Added/Chgd       | Chg Type    |          | MLS #    |
|---|------------------|-------------|----------|----------|
| ۲ | 💡 🐻 🔙 04/22/2015 | New Listing | <b>E</b> | 13135063 |

• Make a note about the property.

|         | Added/Chgd | Chg Type    |          | MLS #    |
|---------|------------|-------------|----------|----------|
| • • • • | 04/22/2015 | New Listing | <b>E</b> | 13135063 |

• View the property photos.

| Added/Chgd         | Chg Type    |          | MLS #    |
|--------------------|-------------|----------|----------|
| 🔍 🍚 👩 🗐 04/22/2015 | New Listing | <b>S</b> | 13135063 |

• View the property on a map.

| P | Added/Chgd       | Chg Type    |          | MLS #    |
|---|------------------|-------------|----------|----------|
| ۲ | 2 🐻 🗔 04/22/2015 | New Listing | <b>1</b> | 13135063 |

• View the Customer Full Report.

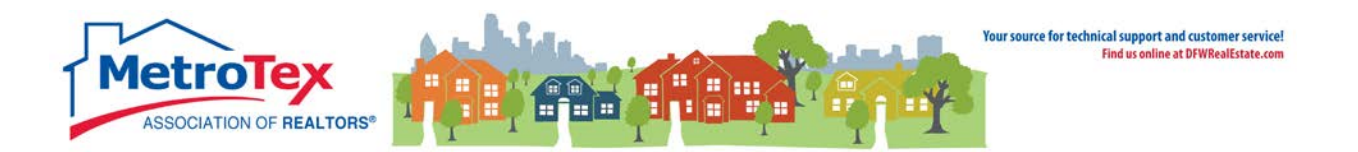

# **Concierge Mode**

When setting up an Auto Email, Concierge Mode is an option.

| 🌐 Settings |                                                         |
|------------|---------------------------------------------------------|
| Concierge: | Enable concierge mode                                   |
|            | Show this contact in Reverse Prospecting results        |
|            | Enable as a Favorite Search on Home tab (10<br>maximum) |
|            |                                                         |

If selected, this sends the listings to the agent for approval before the agent sends them to the client.

| 🎲 Settings    |                                                                                                    |
|---------------|----------------------------------------------------------------------------------------------------|
| Concierge:    | <ul> <li>Enable concierge mode         Matrix alerts you on the Home Page automatically as new matches are found.         <ul> <li>Also send me the alert notifications by email.</li> </ul> </li> <li>Clearing this checkbox will hide this contact in ALL reverse prospecting results, not just results for this auto email.</li> <li>Show this contact in Reverse Prospecting results</li> <li>Enable as a Favorite Search on Home tab (10 maximum)</li> </ul> |
| 😮 Cancel 📙 Sa | ave; Go to Approvals                                                                                                    |

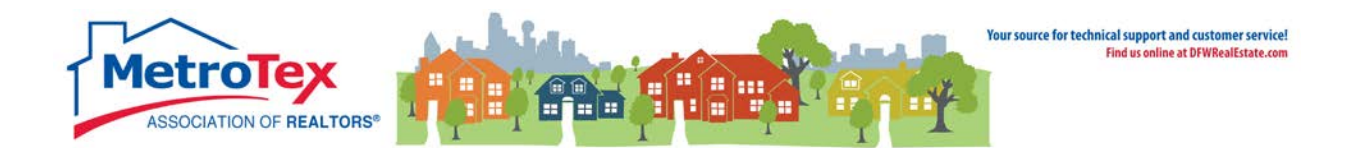

The selected listings can either be sent to the client or rejected.

| Concierge Approvals Page: User Manual (8) |                                                                                                    |       |    |            |                 |   |        |          |                       |  |  |  |  |
|-------------------------------------------|----------------------------------------------------------------------------------------------------|-------|----|------------|-----------------|---|--------|----------|-----------------------|--|--|--|--|
|                                           | 📸 These 8 listings found by 'Large Houses' need your approval. They are not yet visible.                                                                                                    |       |    |            |                 |   |        |          |                       |  |  |  |  |
| Pre                                       | Previous $\cdot$ Next $\cdot$ <b>1-8</b> of <b>8</b> $\cdot$ Checked <b>2</b> $\cdot$ <u>All</u> $\cdot$ <u>None</u>                                                                                                    |       |    |            |                 |   |        |          |                       |  |  |  |  |
|                                           | Emailed ML # Flag Status Area Address                                                                                                    |       |    |            |                 |   |        |          |                       |  |  |  |  |
|                                           | Never                                                                                                    |       |    |            |                 |   |        |          |                       |  |  |  |  |
|                                           | Never         Image: Control of the second second seco |       |    |            |                 |   |        |          |                       |  |  |  |  |
|                                           | Never 2 2 2 13082736 Active 78/3 715 County Road 164                                                                                                    |       |    |            |                 |   |        |          |                       |  |  |  |  |
|                                           |                                                                                                    | Never |    | 🎫 🗾 😳 🛛 TX | <u>13088122</u> |   | Active | 36/1     | 800 VZCR 3425         |  |  |  |  |
|                                           |                                                                                                    |       |    | 🗾 🙋 🛛 тх   | <u>13114102</u> |   | Active | 1001/718 | 6548 Lake House Drive |  |  |  |  |
|                                           |                                                                                                    | Never |    | 🌌 🗾 😳 🛛 TX | <u>13120833</u> |   | Active | 12/8     | 1715 Corday Street    |  |  |  |  |
|                                           |                                                                                                    |       | 51 | 🎬 🗾 🙋 🛛 TX | <u>13121425</u> |   | Active | 41/3     | 8601 Del Pino Court   |  |  |  |  |
|                                           |                                                                                                    |       |    | 🎫 🗾 😳 🛛 TX | <u>13123914</u> | Ν | Active | 20/1     | 5609 Wayfarer Drive   |  |  |  |  |
| Actions Carts                             |                                                                                                    |       |    |            |                 |   |        |          |                       |  |  |  |  |

When new listings match the client's criteria, an alert appears on the upper left side of the agent's Matrix screen.

|                            | a - 1     | 6                 |       |           | ,             |
|----------------------------|-----------|-------------------|-------|-----------|---------------|
| matrix                     | Home      | Search            | Stats | My Matrix | 🗗 Realist Tax |
| Concierge Alert! 2 auto em | nails, 11 | <u>listings</u> . |       |           |               |
|                            |           |                   |       |           |               |

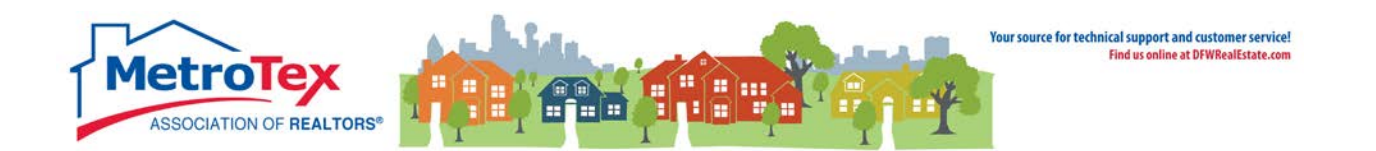

## Carts

The carts feature allows agents to attach a listing to a contact's record. The client cannot see the cart, but the agent can choose to email the listings in a contact's cart to a contact.

To place listings in a cart, from a search Results screen, select the Carts menu at the bottom of the screen.

| la otreis                                                                                   |                             |         |                 |            |                                     |         |                              |           |             |        |         |                     |
|---------------------------------------------------------------------------------------------|-----------------------------|---------|-----------------|------------|-------------------------------------|---------|------------------------------|-----------|-------------|--------|---------|---------------------|
| matrix                                                                                      | Home Sea                    | rch S   | Stats My Matrix | 📮 Realist  | Tax Links Finance I                 | nput Ma | arket Reports                | Admin     | Help        | He     | llo, Ga | il • Logout         |
| Concierge Alert! 2 auto e                                                                   | emails, 14 listi            | ngs.    | Ø               |            |                                     |         | ٩                            |           |             | Rec    | ent Sea | arches 👻            |
| Soarch run Thu                                                                              | ureday 1.                   | 57 DI   | M               |            |                                     |         |                              |           | Critoria    | Man    |         | Posulte             |
| Search full fill                                                                            | insuay, 1.                  | J7 F1   | 1               |            |                                     |         |                              |           |             | Inap   |         | Results             |
| Previous · Next · 1-10 c                                                                    | of 29                       | Cheo    | cked O All • I  | None • Pag | e                                   | Di      | splay Agent S                | ingle Lin | e 🔻 at 10   | ▼ pe   | r page  | <b>i</b>            |
|                                                                                             | ML #                        | Flag    | Status          | Area       | Address                             |         | Subdivision Na               | ame       | Sq Ft Total | Beds   | Baths   | GAR/CP/TCP          |
| 🗆 🔛 💹 🙋 🛛 TX                                                                                | 13111190                    |         | Active          | 11/13      | 5210 Deloache Avenue                |         | Sunnybrook E                 | states    | 13,328      | 7      | 8/2     | 7/0/7               |
| 🗆 🔛 🥺 🙋 🎞                                                                                   | 12135597                    |         | Active          | 25/15      | 3712 Alice Circle                   |         | Highland Park                |           | 7,480       | 5      | 4/2     | 3/0/3               |
| 🗆 📑 🗾 🙋 🛛 TX                                                                                | 13052246                    |         | Active          | 900/1      | 18901 Bradshaw Lane                 |         | Circle 12 Ran                | ch        | 8,600       | 6      | 6/2     | 0/2/2               |
| 🗆 📑 🗾 🙋 🛛 🞞                                                                                 | 13099712                    |         | Active          | 25/15      | 3800 Miramar Avenue                 |         | Highland Park                |           | 9,972       | 4      | 4/2     | 3/0/3               |
| 🗆 📑 🗾 🙋 🗖 TX                                                                                | <u>13000786</u>             |         | Active          | 17/11      | 2430 Victory Park Lane<br>Unit#3001 |         | Residences                   |           | 11,807      | 5      | 7/3     | 4/0/4               |
| 🗆 📑 🗾 🙋 🛛 🖿                                                                                 | <u>13091465</u>             |         | Active          | 25/15      | 4412 Lakeside Drive                 |         | Highland Park<br>Installment | 2nd       | 9,027       | 5      | 6/3     | 3/2/5               |
| 🗆 📑 🗾 🙋 🛛 TX                                                                                | 12095615                    | \$      | Active          | 25/15      | 3800 Beverly Drive                  |         | Highland Park<br>Instl       | 2nd       | 8,938       | 4      | 5/3     | 4/0/4               |
| 🗆 📑 🗾 🙋 🛛 🞞                                                                                 | <u>13070392</u>             |         | Active          | 11/12      | 9800 Rockbrook Drive                |         | Meadowood E                  | states    | 10,600      | 5      | 5/4     | 4/0/4               |
| 🗆 📑 🗾 🙋 🛛 TX                                                                                | <u>12110911</u>             |         | Active          | 132/2      | 1925 N Pearson Lane                 |         | Walker Josiah                | Surv      | 10,000      | 9      | 9/3     | 5/0/5               |
| 🗆 📑 🗾 🙋 🛛 🞞                                                                                 | <u>13106174</u>             |         | Active          | 11/13      | 5505 Chatham Hill Road              |         | Batesons                     |           | 8,506       | 5      | 4/2     | 9/0/9               |
|                                                                                             |                             |         |                 |            |                                     |         |                              |           |             |        |         |                     |
| Actions Refine Sa                                                                           | ave Carts                   |         |                 |            |                                     |         |                              |           | [           | 1] 2 3 | • Pre   | vious • <u>Next</u> |
| - Add to View Cart: My Cross Property (7) V 💦 New Contact                                   |                             |         |                 |            |                                     |         |                              |           |             |        |         |                     |
|                                                                                             | Cart: My Cross Property (7) |         |                 |            |                                     |         |                              |           |             |        |         |                     |
| Property Type is 'Resider Cart: Bach, Barb (12)<br>Status is 'Active' Cart: Bemis, Amy (21) |                             |         |                 |            |                                     |         |                              |           |             |        |         |                     |
| Current Price is 1000000                                                                    | Cart: Fergu                 | son, Di | ane (6)         |            |                                     |         |                              |           |             |        |         |                     |
| Found 29 results in 0.02                                                                    | seconds.                    | Aled,   | PILS NUMBER     |            |                                     |         |                              |           |             |        |         |                     |

#### Selecting the down arrow next to Cart: My Cross Property (#) displays a list of contacts.

| Actions Refine Sa                                                                                                    | ve Carts                                                                                                    |               |
|----------------------------------------------------------------------------------------------------|----------------------------------------------------------------------------------------------------|---------------|
| 🕂 Add to 🔍 View                                                                                                    | Cart: My Cross Property (7) 🔻                                                                                                    | 🔒 New Contact |
| Property Type is 'Resider<br>Status is 'Active'<br>Current Price is 1000000<br>Ordered by Current Price<br>Found 29 results in 0.02 | Cart: My Cross Property (7)<br>Cart: Bach, Barb (12)<br>Cart: Bemis, Amy (21)<br>Cart: Ferguson, Diane (6)<br>Status, MLS Area, MLS Number<br>seconds. |               |

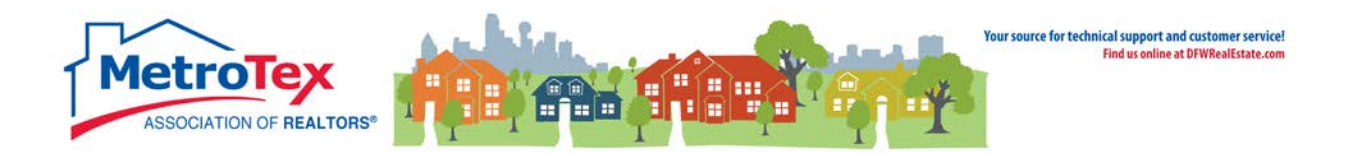

Selecting + Add to will add the checked listings to the selected contact's cart.

| 🕑 📑 🧾 🙋 🛛 TX <u>13106174</u>                                                                                                    | Active                                                                                                    | 11/13      | 5505 Chatham Hill Road |  |  |  |  |  |  |  |  |  |
|----------------------------------------------------------------------------------------------------|----------------------------------------------------------------------------------------------------|------------|------------------------|--|--|--|--|--|--|--|--|--|
| Actions Refine Save Carts                                                                                                    |                                                                                                    |            |                        |  |  |  |  |  |  |  |  |  |
| 🕂 Add to 🔍 View Cart: Bach, Ba                                                                                                    | arb (12) 🔹 🔻                                                                                                    | 🙈 New Cont | act                    |  |  |  |  |  |  |  |  |  |
| Property Type is 'Residential'<br>Status is 'Active'<br>Current Price is 10000000+<br>Ordered by Current Price, Status, MLS Ar<br>Found 29 results in 0.03 seconds. | Property Type is 'Residential'<br>Status is 'Active'<br>Current Price is 10000000+<br>Ordered by Current Price, Status, MLS Area, MLS Number<br>Found 29 results in 0.03 seconds. |            |                        |  |  |  |  |  |  |  |  |  |

The listings in the cart can be viewed either from the My Carts widget from the Matrix Homescreen

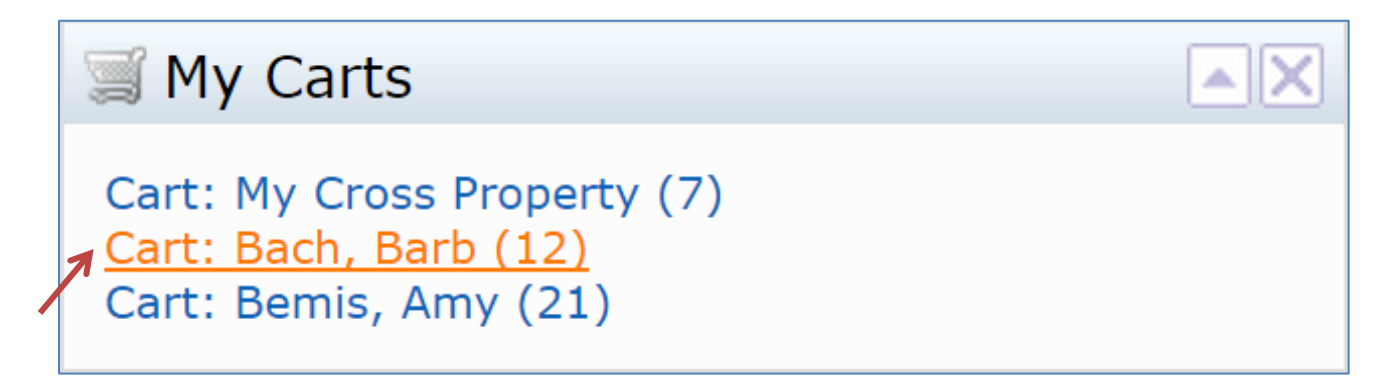

or from the My Matrix / Contacts tabs.

| 🚖 ntreis                    |               |          |                 |       |            |                                |                |         |        |        |     |    |       |
|-----------------------------|---------------|----------|-----------------|-------|------------|--------------------------------|----------------|---------|--------|--------|-----|----|-------|
| Home Search                 | Stats         | My Mati  | TIX Realist Tax | Links | Finance    | Input                          | Market Reports | Admin   | Help   |        |     |    |       |
|                             | 0             | Su       | immary          |       |            |                                | ٩              |         |        |        |     |    |       |
| 🍰 Active Contacts (3)       | 1             | 🐣 Co     | ontacts         | 🕑 Sea | irch:      |                                | Filter Cont    | tacts:  | choo / | a filt | er  |    | •     |
| Name                        | Email         | <u>Μ</u> | / Listings      |       | 🖄 🛵 м      | y Last Us                      | e Last Portal  | Visit 🍃 | í 🔳    | ۲      | 9   | ٥  | Ref#  |
| Bach Barb                   | barbt         | 🍃 M)     | / Information   |       | 0 3 ye     | esterday                       | 02/13/201      | 5 1     | 2 1*   | 7      | 5   | 3  | 99539 |
| Bemis Amy                   | thanr<br>amyb | ᇩ Sa     | ved Searches    |       | 0 0 04     | 4/03/201                       | .5 02/17/201   | 5 2     | 1 4*   | 14     |     | 17 | 46144 |
| Ferguson Diane              | diane         | 👸 Au     | ito Emails      |       | 0 0 M      | onday                          | Monday         | _ L     | 6 2    | 9      | 4   |    | 41660 |
|                             |               | 🖂 Se     | nt Email        |       |            |                                |                |         |        |        |     |    |       |
|                             |               | E CN     | 1As             |       |            |                                |                |         |        |        |     |    |       |
| Add 🚨 Set Inactive 💢 Delete |               | 🎲 Se     | ttings          | Sho   | w 3 Active | tive Show All 3 Show 0 Inactiv | ctive Im       | port    | E      | kport  | All |    |       |
|                             |               | Po       | rtal Greeting   |       |            |                                |                |         |        |        |     |    |       |

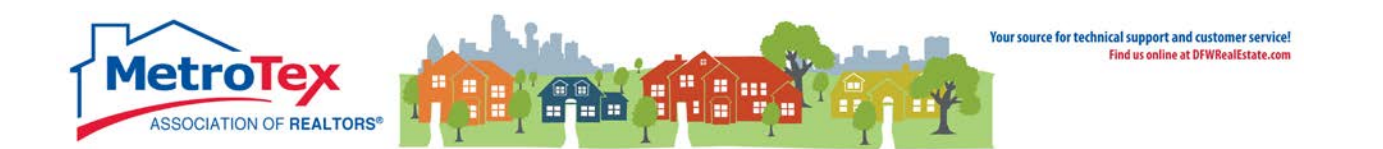

#### **Hit Counter**

The Hit Counter displays statistics about the exposure of a listing. It can be found under the **My Matrix** tab / **My Listings**. The **Show** down arrow brings up the option of **My Hit Counters**.

|                                                                                                    |          |                 | 1 in las    |         |       |        |         |       |                   |                 |                    |                         |                  |                     |                      |                   |
|----------------------------------------------------------------------------------------------------|----------|-----------------|-------------|---------|-------|--------|---------|-------|-------------------|-----------------|--------------------|-------------------------|------------------|---------------------|----------------------|-------------------|
| Home Search Stats                                                                                                    | My I     | Summary         | LINKS       | Finance | Input | Mari   | кес кер |       | Admir             | і неір          |                    |                         |                  |                     |                      |                   |
| My Listings (1) →                                                                                                    | 8        | Contacts        |             |         |       |        |         |       |                   |                 |                    |                         |                  |                     |                      |                   |
| Show My Hit Counters                                                                                                    | 企        | My Listings     |             |         |       |        |         |       |                   |                 |                    |                         |                  |                     |                      |                   |
| $Previous \cdot Next \cdot 1 \text{ of } 1 \cdot Checked \ 0 \cdot \underline{All} \cdot None$                                                                                                    |          | My Information  |             |         |       |        |         |       |                   | Displa          | y My Hi            | t Counters              | •                | at 10               | • per pag            | e 📝 🌼             |
| ML # Sub Type St                                                                                                    | <i>6</i> | Saved Searches  | ddress      | C       | ity I | Beds E | Baths   | Sqft  | Client<br>Portals | Client<br>Views | Client<br>Favorite | Client<br>sPossibilitie | Auto<br>s Emails | Prev 14<br>Day View | Agent<br>s Published | Agent<br>Rejected |
| Image: Image: | ÷        | Auto Emails     | .dams Drive | D       | allas | 3      | 2/1     | 2,134 | 123               | 144             | 7                  | 4                       | 112              | 97                  | 9                    | 3                 |
| Share Reverse Prospect A Print                                                                                                    |          | Sent Email      |             |         |       |        |         |       |                   |                 |                    |                         |                  | [1] . [             | Previous • N         | evt · Ton         |
| a onare a norare rrespect grinne                                                                                                    |          | CMAs            |             |         |       |        |         |       |                   |                 |                    |                         |                  | [+] '               | Tevious II           | CAC <u>10</u>     |
|                                                                                                    | ÷        | Settings        |             |         |       |        |         |       |                   |                 |                    |                         |                  |                     |                      |                   |
|                                                                                                    | •        | Portal Greeting |             |         |       |        |         |       |                   |                 |                    |                         |                  |                     |                      |                   |

The statistics on the right of the screen detail the views of the listing from Matrix.

| Client  | Client | Client     | Client       | Auto   | Prev 14   | Agent     | Agent    |
|---------|--------|------------|--------------|--------|-----------|-----------|----------|
| Portals | Views  | FavoritesP | ossibilities | Emails | Day Views | Published | Rejected |
| 123     | 144    | 7          | 4            | 112    | 97        | 9         | 3        |

**Client Portals** is the number of clients to whom the listing has been emailed (either directly or via an auto email).

| Client  | Client | Client    | Client        | Auto   | Prev 14   | Agent     | Agent    |
|---------|--------|-----------|---------------|--------|-----------|-----------|----------|
| Portals | Views  | Favorites | Possibilities | Emails | Day Views | Published | Rejected |
| 123     | 144    | 7         | 4             | 112    | 97        | 9         | 3        |

**Client Views** is the number of times the emailed clients viewed the listing details.

| Client  | Client | Client    | Client        | Auto   | Prev 14   | Agent     | Agent    |
|---------|--------|-----------|---------------|--------|-----------|-----------|----------|
| Portals | Views  | Favorites | Possibilities | Emails | Day Views | Published | Rejected |
| 123     | 144    | 7         | 4             | 112    | 97        | 9         | 3        |

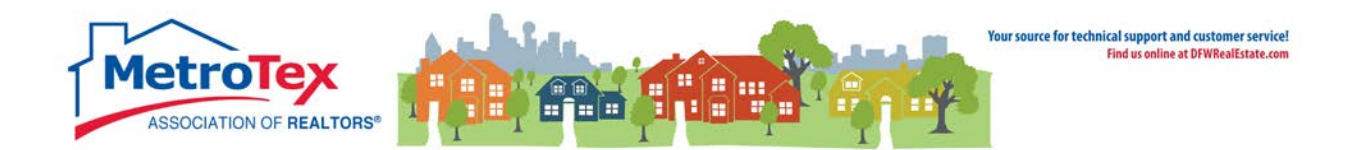

**Client Favorites** is the number of times a client designated the listing as a favorite.

| Client  | Client | Client     | Client       | Auto   | Prev 14   | Agent     | Agent    |
|---------|--------|------------|--------------|--------|-----------|-----------|----------|
| Portals | Views  | FavoritesP | ossibilities | Emails | Day Views | Published | Rejected |
| 123     | 144    | 7          | 4            | 112    | 97        | 9         | 3        |

**Client Possibilities** is the number of times a client designated the listing as a possibility.

| Client<br>Portals | Client | Client<br>Favorites F | Client       | Auto<br>Emails | Prev 14<br>Day Views | Agent<br>Published | Agent<br>Rejected |
|-------------------|--------|-----------------------|--------------|----------------|----------------------|--------------------|-------------------|
| i or cars         | VICWD  | ravoncesi             | obbibilities | Emano          | Duy views            | rubhbhcu           | Rejected          |
| 123               | 144    | 7                     | 4            | 112            | 97                   | 9                  | 3                 |

Auto Emails is the number of clients to whom the listing has been sent via an auto email.

| Client  | Client | Client    | Client        | Auto   | Prev 14   | Agent     | Agent    |
|---------|--------|-----------|---------------|--------|-----------|-----------|----------|
| Portals | Views  | Favorites | Possibilities | Emails | Day Views | Published | Rejected |
| 123     | 144    | 7         | 4             | 112    | 97        | 9         | 3        |

Prev 14 Day Views is the number of times the listing has been viewed via a portal in the past 14 days.

| Client  | Client | Client    | Client        | Auto   | Prev 14   | Agent     | Agent    |
|---------|--------|-----------|---------------|--------|-----------|-----------|----------|
| Portals | Views  | Favorites | Possibilities | Emails | Day Views | Published | Rejected |
| 123     | 144    | 7         | 4             | 112    | 97        | 9         | 3        |

**Agent Published** is the number of times an agent approved sending this listing to their client (via concierge mode).

| Client  | Client | Client    | Client        | Auto   | Prev 14   | Agent     | Agent    |
|---------|--------|-----------|---------------|--------|-----------|-----------|----------|
| Portals | Views  | Favorites | Possibilities | Emails | Day Views | Published | Rejected |
| 123     | 144    | 7         | 4             | 112    | 97        | 9         | 3        |

**Agent Rejected** is the number of times an agent rejected sending this listing to their client (via concierge mode).

| Client  | Client | Client    | Client        | Auto   | Prev 14   | Agent     | Agent    |
|---------|--------|-----------|---------------|--------|-----------|-----------|----------|
| Portals | Views  | Favorites | Possibilities | Emails | Day Views | Published | Rejected |
| 123     | 144    | 7         | 4             | 112    | 97        | 9         | 3        |

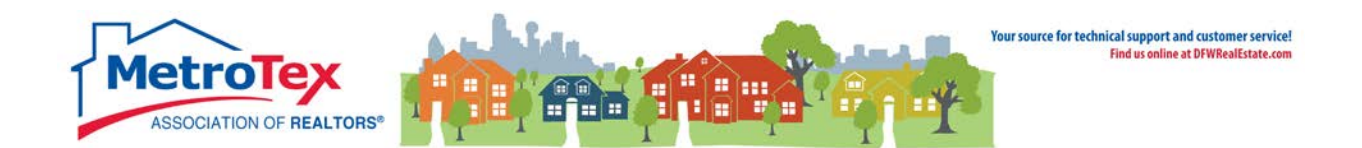

#### **Reverse Prospecting**

The Reverse Prospect system displays agents who have opted in to showing their contact information to the listings agents whose listing they have sent to their clients. It can be found under the **My Matrix** tab / **My Listings**. The **Show** down arrow brings up the option of **My Hit Counters**. Once there, a listing must be checked and the **Reverse Prospect** selected.

|   | 📥 ntreis                                                                                                    |           |                           |       |         |        |             |            |         |        |      |           |       |                   |                   |                    |
|---|----------------------------------------------------------------------------------------------------|-----------|---------------------------|-------|---------|--------|-------------|------------|---------|--------|------|-----------|-------|-------------------|-------------------|--------------------|
|   | matrix                                                                                                    | Home      | Search                    | Stats | My I    | Matrix | Realist Tax | Links      | Finance | Input  | Ма   | rket Repo | orts  | Admin             | Help              |                    |
|   |                                                                                                    |           |                           | 0     |         | Sumr   | mary        |            |         |        |      | ٩         |       |                   |                   |                    |
|   | 🏡 My Listings (1                                                                                                    | .)        |                           |       | 8       | Conta  | acts        |            |         |        |      |           |       |                   |                   |                    |
|   | Show My Hit Counters                                                                                                    |           | •                         |       |         | My Li  | stings      |            |         |        |      |           |       |                   |                   |                    |
|   | $Previous \cdot Next \cdot 1 \text{ of } 1$                                                                                                    | · Checke  | d <b>0</b> · <u>All</u> · | None  | <b></b> | My Ir  | nformation  |            |         |        |      |           |       |                   |                   |                    |
|   | ML #                                                                                                    | Sub Typ   | e                         | St    | æ       | Save   | d Searches  | ddress     |         | City   | Beds | Baths     | Sqft  | Client<br>Portals | Client<br>Views F | Client<br>avorites |
| 7 | Image: Market Market | RES-Sin   | gle Family                | y A   | ÷       | Auto   | Emails      | dams Drive | 9       | Dallas | 3    | 2/1       | 2,134 | 123               | 144               | 7                  |
|   | 📾 Share   🎎 Reve                                                                                                    | rse Prosp | ect 🗎 P                   | rint  |         | Sent   | Email       |            |         |        |      |           |       |                   |                   |                    |
|   | 7                                                                                                    |           |                           |       | •       | CMAs   | ;           |            |         |        |      |           |       |                   |                   |                    |
|   |                                                                                                    |           |                           |       | ÷       | Settir | ngs         |            |         |        |      |           |       |                   |                   |                    |
|   |                                                                                                    |           |                           |       | 9       | Porta  | l Greeting  |            |         |        |      |           |       |                   |                   |                    |

This screen displays agents who have emailed this listing to a client from Matrix.

| Reverse Pro                                                       | ospect Results for                                                                                                    | 116146                                                  | 666                                          |                                                       |                                                            |                                       |                                                       |                                                |                |
|-------------------------------------------------------------------|----------------------------------------------------------------------------------------------------|---------------------------------------------------------|----------------------------------------------|-------------------------------------------------------|------------------------------------------------------------|---------------------------------------|-------------------------------------------------------|------------------------------------------------|----------------|
| These agents each<br>your listing. They o<br>Count is the total n | have a contact who has re<br>an identify the contact via<br>umber of listings each con                                            | ceived this<br>the Refere<br>tact has be                | i listing. Clic<br>ence # by lo<br>een sent. | k the<br>oking                                        | agent nam<br>it up on th                                   | ne to email them<br>neir Contacts pa  | about<br>ge.                                          |                                                |                |
|                                                                   | 2232 Addams D<br>MLS#: 11614<br>Area: 101/7<br>Subdv: VILLA<br>County: Dento<br>Category: Resid<br>Type: RES-S<br>Parcel ID: 1234 | <b>R Dallas</b><br>4666<br>PLAZA<br>n<br>ential<br>5678 | nily                                         | Statu<br>Bedr<br>Full<br>Half<br>SqFt<br>Lake<br>Plan | is:<br>ooms:<br>Baths:<br>Baths:<br>:<br>Name:<br>Dvlpmnt: | Active<br>3<br>3<br>0<br>3,209 / Appr | LP:<br>Lst \$ / SqFt:<br>Acres:<br>Yr Built:<br>aiser | \$399,900<br>\$124.62<br>0.179<br>2005 / Preor | wned           |
| Agent                                                             | Ref # Pre-approved?                                                                                                    | 🖂 Count                                                 | Date Sent                                    |                                                       | Email                                                      |                                       | Office Nam                                            | ie                                             | Phone          |
| Bob Smith                                                         | 75241                                                                                                    | 22                                                      | 04/12/201                                    | 15 🤎                                                  | Bob_Smith                                                  | n@gmail.com                           | Bob Smith R                                           | ealty                                          | (555) 555-5555 |
| Jane Jones                                                        | 96898                                                                                                    | 30                                                      | 04/15/201                                    | 15 🤎                                                  | Jane_Jone                                                  | es@yahoo.com                          | Jane Jones I                                          | Real Estate                                    | (555) 555-4001 |
| Deb Case                                                          | 08137                                                                                                    | 82                                                      | 03/27/201                                    | 15 🤎                                                  | Deb_Case                                                   | @gmail.com                            | Deb Case Re                                           | alty                                           | (555) 555-2447 |
| Bob Reynolds                                                      | 06343                                                                                                    | 132                                                     | 04/08/201                                    | 15 🤎                                                  | Bob_Reyn                                                   | olds@yahoo.com                        | Bob Reynol                                            | ds Real Estate                                 | (555) 555-0893 |
| Jane Nguyen                                                       | 68799                                                                                                    | 45                                                      | 03/19/201                                    | 15 🍚                                                  | Jane_Ngu                                                   | yen@gmail.com                         | Jane Nguye                                            | n Realty                                       | (555) 554-9339 |
| Deb Williams                                                      | 29096                                                                                                    | 106                                                     | 04/16/201                                    | 15 🍚                                                  | Deb_Willi                                                  | ams@yahoo.com                         | Deb William                                           | ns Real Estate                                 | (555) 554-7785 |
| Bob Ramos                                                         | 52376                                                                                                    | 115                                                     | 03/20/201                                    | 15 🍚                                                  | Bob_Ramo                                                   | os@gmail.com                          | Bob Ramos                                             | Realty                                         | (555) 554-6231 |
| Jane Thomas                                                       | 26465                                                                                                    | 185                                                     | 04/08/201                                    | 15 🍚                                                  | Jane_Tho                                                   | mas@yahoo.com                         | Jane Thoma                                            | as Real Estate                                 | (555) 554-4677 |
| Deb Adams                                                         | 95613                                                                                                    | 204                                                     | 03/29/201                                    | 15 💡                                                  | Deb_Adan                                                   | ns@gmail.com                          | Deb Adams                                             | Realty                                         | (555) 554-3123 |
| Bob Jefferson                                                     | 32701                                                                                                    | 1                                                       | 03/19/201                                    | 15                                                    | Bob_Jeffe                                                  | rson@yahoo.com                        | Bob Jefferso                                          | on Realty                                      | (555) 554-1569 |
| Jane Reynolds                                                     | 47507                                                                                                    | 1                                                       | Tuesday                                      |                                                       | Jane_Reyr                                                  | nolds@gmail.com                       | Jane Reyno                                            | lds Real Estate                                | (555) 554-1569 |
| C Return to M                                                     | y Listings                                                                                                    |                                                         |                                              |                                                       |                                                            |                                       |                                                       |                                                |                |

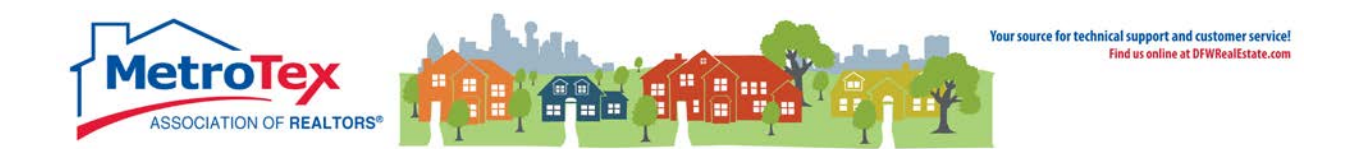

NOTE: This is not all of the agents who have emailed this listing; only agents who have opted in to Reverse Prospecting will be displayed.

The **Agent** is the agent who emailed the listing. Selecting the agent's name opens a dialog box to email the agent.

| Agent     | Ref # | Pre-approved? 🖂 | ] Count | Date Sent 🛛 📔 | Email               |
|-----------|-------|-----------------|---------|---------------|---------------------|
| Bob Smith | 75241 |                 | 22      | 04/12/2015 🤎  | Bob_Smith@gmail.com |

The **Ref #** is an internal number the system uses to track the client.

| Agent     | Ref # | Pre-approved? | 🖂 Count | Date Sent  | P3 | Email               |
|-----------|-------|---------------|---------|------------|----|---------------------|
| Bob Smith | 75241 |               | 22      | 04/12/2015 | ۲  | Bob_Smith@gmail.com |
| t.        | 7     |               |         |            |    |                     |

**Pre-Approved** will indicate if the agent selected the Pre-Approved option with the client was entered.

| Agent     | Ref # | Pre-approved? | 🛛 Count | Date Sent 🛛 📔 | Email               |
|-----------|-------|---------------|---------|---------------|---------------------|
| Bob Smith | 75241 | 1             | 22      | 04/12/2015 🤎  | Bob_Smith@gmail.com |

An envelope in the **Contacted** field indicates the agent has been emailed from Matrix.

| Agent     | Ref # | Pre-approved? | $\mathbf{M}$ | Count | Date Sent  | E- | Email               |
|-----------|-------|---------------|--------------|-------|------------|----|---------------------|
| Bob Smith | 75241 |               | 1            | 22    | 04/12/2015 | ۲  | Bob_Smith@gmail.com |

The **Count** is the number of listings sent to this client in this search or direct email.

| Agent     | Ref # | Pre-approved? | 🖂 Count | Date Sent 🛛 📔 |   | Email               |
|-----------|-------|---------------|---------|---------------|---|---------------------|
| Bob Smith | 75241 |               | 22      | 04/12/2015 🍳  | ۷ | Bob_Smith@gmail.com |

The **Date Sent** is the date the agent emailed the client the listing.

| Agent     | Ref # | Pre-approved? 🖂 | Count | Date Sent  |   | Email               |
|-----------|-------|-----------------|-------|------------|---|---------------------|
| Bob Smith | 75241 |                 | 22    | 04/12/2015 | ۲ | Bob_Smith@gmail.com |

The **Prospect Interest Indicator** shows if the customer designated the listing a favorite or a possibility.

| Agent     | Ref # | Pre-approved? 🖂 | Count | Date Sent  |   | Email               |
|-----------|-------|-----------------|-------|------------|---|---------------------|
| Bob Smith | 75241 |                 | 22    | 04/12/2015 | ۲ | Bob_Smith@gmail.com |
|           |       |                 |       | 7          | 1 |                     |

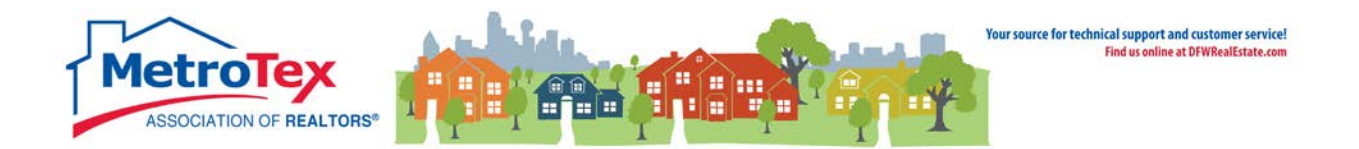

#### **Personalization - My Matrix**

From the Home Screen, **My Matrix** can be accessed from the top Menu Bar.

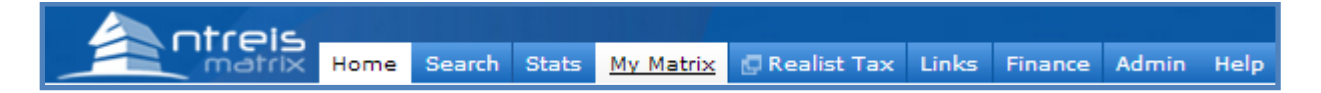

Under the **My Matrix** menu, **My Information** loads another menu.

|                   | Home      | Search | Stats   | My Matrix | 🖪 Realist Tax | : Links   | Finance    | Admin | Help         |
|-------------------|-----------|--------|---------|-----------|---------------|-----------|------------|-------|--------------|
|                   |           |        |         | 0         |               |           |            |       |              |
| Information Heade | r & Foote | r Mob  | ile Hea | der CMA   | Cover Sheet   | Portal Ir | nformation | Emai  | il Signature |

#### **Header & Footer**

Under Header & Footer, the user can either use system-generated headers:

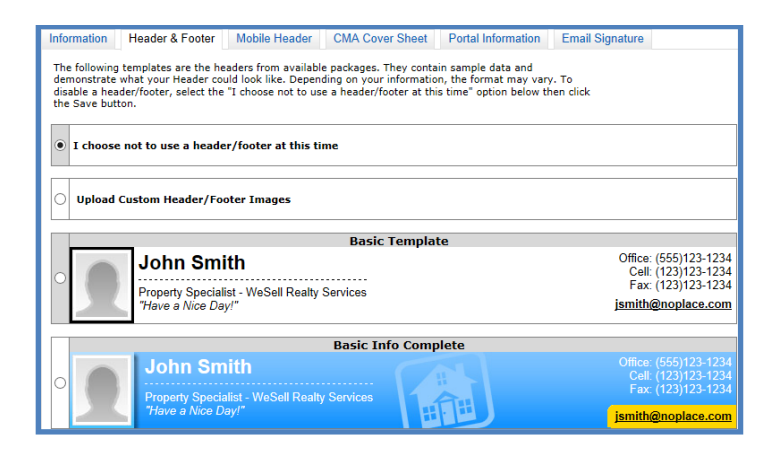

#### Or upload custom headers:

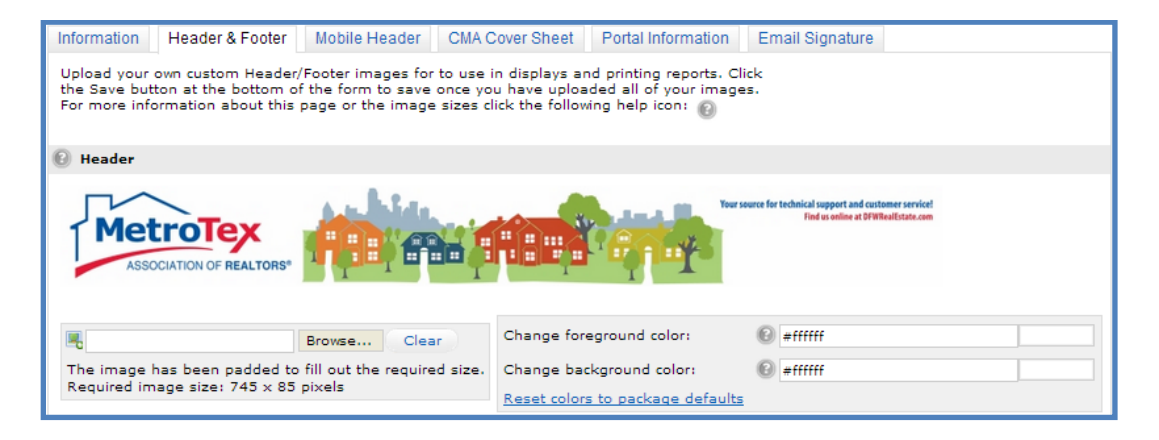

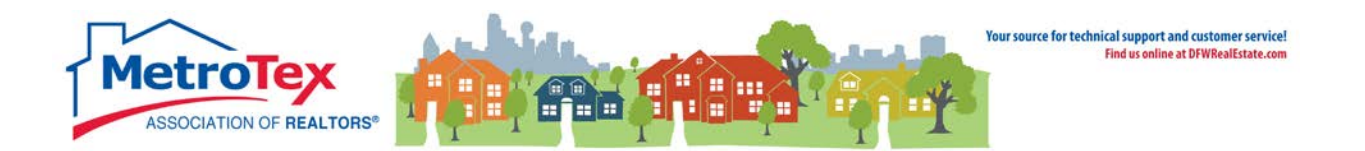

#### **Email signature**

The email signature can also be created under then My Matrix menu, then My Information.

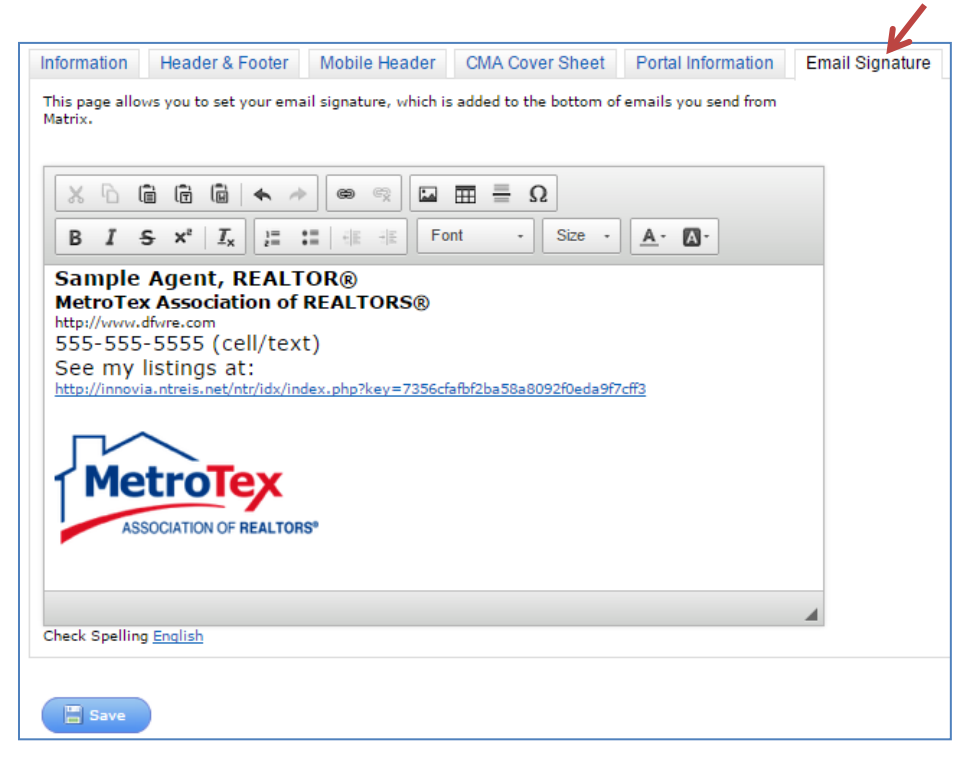

The email signature can include different fonts, text colors and sizes as well as photos and logos. Any photo or logo to be included must exist on a website. When the URL is copied:

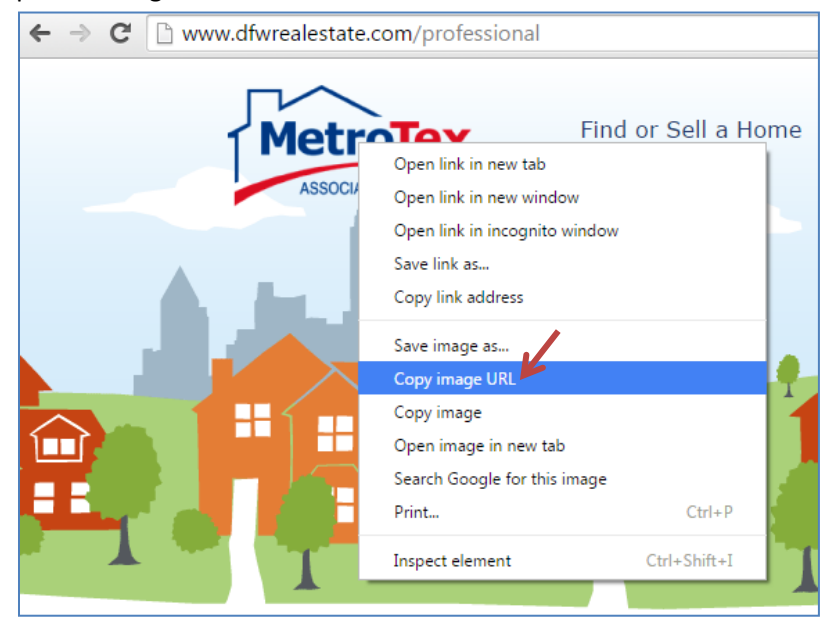

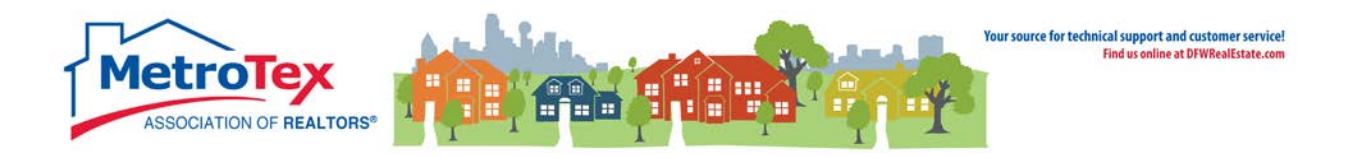

It can be pasted in the photo dialog box.

| X | 6 | Ē            | Ē |                       | *        | *        | 8 | ez.        |      |   | Ω   |      |   |            |   |
|---|---|--------------|---|-----------------------|----------|----------|---|------------|------|---|-----|------|---|------------|---|
| В | I | <del>s</del> | ײ | <b>I</b> <sub>x</sub> | 1=<br>2= | •=<br>•= |   | :+:<br>-+: | Font | • | •][ | Size | • | <u>A</u> - | • |

Pasting the URL in the photo dialog box and selecting OK will add the image to the email signature.

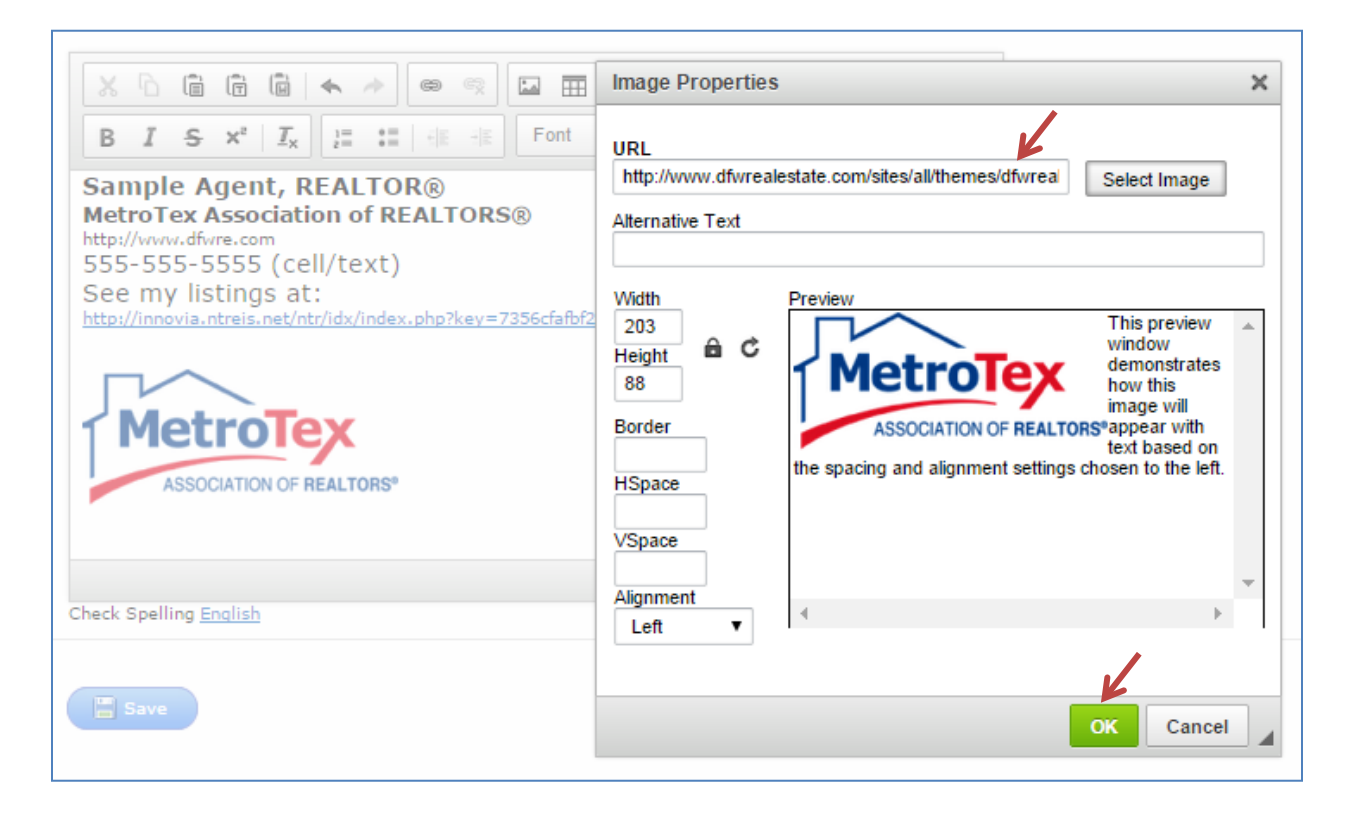

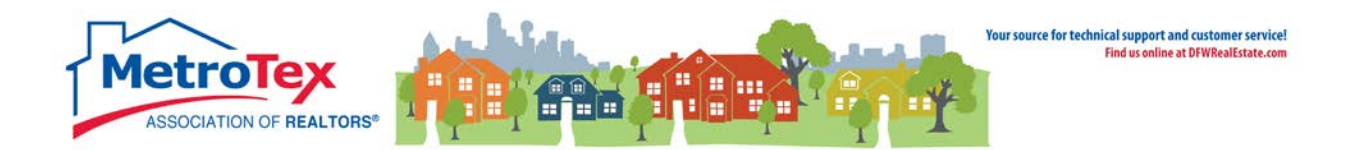

# **Additional Resources**

#### Matrix Help

Throughout the system, the question mark icon indicates available help screens.

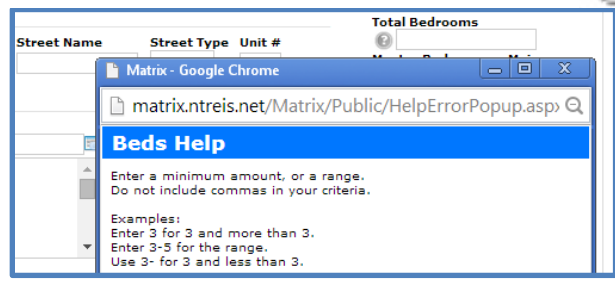

#### **MetroTex Online Support**

Find a wealth of information at the MetroTex Matrix Support page.

#### www.MyMetroTex.com/mls-support

The site includes:

# The NTREIS Matrix User Manual

o Download the latest version of the User Manual anytime.

# □ Video Instruction

 Designed to be brief and informative for busy agents, these training videos include concise overviews of different parts of the system and MetroTex Matrix Minute clips for one-minute explanations of frequently used functions.

# MLS Product Support

• Find information about all the products MetroTex supports including user manuals, tutorials and helpdesk contact information.

#### **NTREIS After-Hours Support**

Answerlink (Matrix) National Helpdesk: 888-440-3687 Monday - Friday | 7:00 AM - 12:00 AM Saturday - Sunday | 10:00 AM - 10:00 PM